## Processo de Requerimento de Novas Matrículas para os Colégios Militares Presenciais e EAD

1) Para requerer uma nova matrícula o responsável deverá acessar o endereço eletrônico disponível em https://sincomil.eb.mil.br/requerimentos/novo e preencher todos os campos disponibilizados para preenchimento, conforme as telas a seguir, lembrando que ao final do preenchimento o responsável deverá revisá-lo e concordar que a Matrícula somente terá validade após a HOMOLOGAÇÃO na Secretaria do Corpo de Alunos, do respectivo Colégio Militar, rolando o botão de Não para Sim e logo em seguida, clique no botão Salvar. Logo após ter clicado no botão salvar será liberada a aba para upload dos arquivos necessários os quais deverão ser anexados os documentos comprobatórios digitalizados, realizando os passos dos itens 2) e 3) letra a) ou b), conforme o tipo de nova matrícula:

| SINCOMIL                                                           |                                                                              | 🕀 sincomil.eb.mil.                                                                                                    | и                                                                                                    |                                                                                                    |                           |             |
|--------------------------------------------------------------------|------------------------------------------------------------------------------|----------------------------------------------------------------------------------------------------|----------------------------------------------------------------------------------------------------|----------------------------------------------------------------------------------------------------|---------------------------|-------------|
| Requerimento Matrícula                                             |                                                                              | Term por finalidade<br>nepponsiveis com a<br>professores, visando<br>sobre o abuno e a un<br>Familia-Aluno-Colé<br>iniciativas que se ref                                   | ntegrar os elforços dos país dos alunos ou seus<br>tionejão do Cológio Militar de Manaus - os os eus<br>um maior fortalecimento da ação educacional<br>na maior fortalecimento da ação educacional<br>polícurume à Associação antida, além de eutras<br>acionam com sua finalidade, contratar serviços                                                        | > 🖉 Editar Requerimento                                                                                                    | > 🖉 Consulta Requerimento | > 🕊 Agendar |
| Requerimento Informações - U<br>ATENÇÃO I É obrigatório o envio (r | Upload (EAD) Informações - Upload<br>upload) dos arquivos para validar o req | uerimento,<br>para Educação A Distáncia<br>para Educação A Distáncia<br>20 Contratação de se<br>para E discação A Distáncia<br>20 Contratação de te<br>das máteiras a serem | scenes no Congo minara, que tajam necessimos,<br>necessimos compositivados para a la<br>logos babilhistos e fiscais. Por exemplo:<br>niços de internet de alta velocidade para a<br>el<br>niço de local web para hospedagem de site 540N<br>stáncia;<br>nico profesional para dispersação de assuntos<br>ministratos as eas o alumos da futuração de assuntos |                                                                                                    |                           |             |
| Colégio*<br>Selecione o colégio                                    | APM (O Que                                                                   | Distincia:<br>d)Contractação de se<br>erganização de ser<br>3)Confecção de bon<br>disponibilidade de<br>Distincia;<br>6)Dentre outros.                                      | niços de quadros, tipo selotes, para auciliar na<br>tania da Educação à Distancia:<br>és solicitados pelo CM (quando não existem<br>sourios para tal) para atinder a Educação à                                                                                                    |                                                                                                    |                           |             |
| Tipo de Matrícula*                                                 |                                                                              |                                                                                                    |                                                                                                    |                                                                                                    |                           |             |
| Selecione o Tipo o                                                 | de Matricula                                                                 | Ŷ                                                                                                    | G sincomil.eb.mil.br                                                                                                    |                                                                                                    |                           |             |
| Pronto OM / Pais                                                   | Início da Missão (EAD)                                                       | Itinerário (O<br>Que é?)<br>CAUNI                                                                                                    | O Itinerário Formativo Carreiras Molitar<br>programas de concursos militares, prin<br>pregramas de outros concursos també<br>como AFA e Colégio Naval.<br>O Itinerário Formativo Carreiras Univers<br>nos programas de ENEM, destinando-s<br>formanas                                                                                                    | es (IF CAMIL) haverá énfase nos<br>cipalmente ESPCEx, embora<br>m possam ser contemplados,<br>uitárias (IF CAUNI) haverá énfase<br>se aos candidatos aos cursos de |                           |             |
| Aluno<br>Especial<br>Não                                           | Atenção: Itinerá<br>(IF), CAMIL/CA<br>para o Ensino M                        | rio Formativo<br>AUNI, somente<br>lédio (EM).                                                                                                    | Biológicas, Exatas e etc.                                                                                                    | e moitre mensagens assim                                                                                                    |                           |             |

| Nome:*                    |                          | Raça/Cor/Etnia*             | Sexo    | Tipo Sanguíneo*<br>Selecione o Tipo Sanguí ~ |
|---------------------------|--------------------------|-----------------------------|---------|----------------------------------------------|
| Nome de Guerra Sugerido:* | Data Nascimento          | Local de Nascimento:*       |         | Religião*                                    |
|                           |                          |                             |         | Selecione a Religião 🗸                       |
| Nacionalidade*            | UF*                      | Naturalidade*               |         |                                              |
| BRASIL ~                  | Selecione o Estado 🗸 🗸 🗸 | Selecione primeiro o estado |         | ~                                            |
| Identidade:*              | Orgão Emissor:*          | Data Emissão*               | CPF:*   |                                              |
| Ano*                      | É orfão Trimestre Ma     | ricula EAD* Colégio de 0    | Drigem* |                                              |
| Selecione o ano 🗸 🗸       | Não Selecione o          | Trimestre 🗸                 |         |                                              |

## Página 2

| Endereço do Aluno                                                                                                    |                  |               |                         |                                                         |          |                   |           |  |
|----------------------------------------------------------------------------------------------------|------------------|---------------|-------------------------|---------------------------------------------------------|----------|-------------------|-----------|--|
|                                                                                                    |                  |               |                         |                                                         |          |                   |           |  |
| CEP:*                                                                                                    |                  |               |                         |                                                         |          |                   |           |  |
|                                                                                                    |                  |               |                         |                                                         |          |                   |           |  |
| Logradouro:*                                                                                                    |                  |               | Número:*                | Complemento:                                            |          |                   |           |  |
|                                                                                                    |                  |               |                         |                                                         |          |                   |           |  |
| Bairro:*                                                                                                    | Cidade:*         |               | Estado:*                |                                                         |          |                   |           |  |
|                                                                                                    |                  |               |                         |                                                         |          |                   |           |  |
|                                                                                                    |                  |               |                         |                                                         |          |                   |           |  |
| Contato do Aluno                                                                                                    |                  |               |                         |                                                         |          |                   |           |  |
| Telefone Residencial:*                                                                                                    | Telefone Celular | :*            |                         | Email:*                                                 |          |                   |           |  |
|                                                                                                    |                  |               |                         |                                                         |          |                   |           |  |
| Skype (EAD):                                                                                                    |                  |               |                         |                                                         |          |                   |           |  |
|                                                                                                    |                  |               |                         |                                                         |          |                   |           |  |
| 2 19 <u>2</u> 2 (2) 1022 - 1022 - 1022 - 1022                                                                                                    | 2                |               |                         |                                                         |          |                   |           |  |
| È orfão de pai / pai não declar                                                                                                    | ado              |               |                         |                                                         |          |                   |           |  |
|                                                                                                    |                  |               |                         |                                                         |          |                   |           |  |
| Identificação do Pai                                                                                                    |                  |               |                         |                                                         |          |                   |           |  |
| Nome do Pai:*                                                                                                    |                  |               |                         | Data Nascimento                                         |          | Estado Civil*     |           |  |
|                                                                                                    |                  |               |                         |                                                         |          | Selecione o Estad | o Civil 🗸 |  |
| Identidade do Pai:*                                                                                                    | Orgão Emisso     | or:*          | Data Emissi             | ão Cf                                                   | PF Pai:* |                   |           |  |
|                                                                                                    |                  |               |                         |                                                         |          |                   |           |  |
| Profissão Pai:*                                                                                                    |                  | Cargo/ Posto/ | Graduação:*             | Força*                                                  |          |                   |           |  |
|                                                                                                    |                  |               |                         | Selecione a Force                                       | a v      |                   |           |  |
| Nome de Guerra:*                                                                                                    |                  |               | Local de Tra            | Selecione a Forçi                                       | a v      |                   |           |  |
| Nome de Guerra:*                                                                                                    |                  |               | Local de Tra            | Selecione a Forçi<br>abalho do Pai:*                    | a v      |                   |           |  |
| Nome de Guerra:*                                                                                                    |                  |               | Local de Tra            | Selecione a Forçi<br>abalho do Pai:*                    | a v      |                   |           |  |
| Nome de Guerra:*                                                                                                    | uno.             |               | Local de Tra            | Selecione a Forçi<br>abalho do Pai:*                    | a v      |                   |           |  |
| Nome de Guerra:*                                                                                                    | uno.             |               | Local de Tra            | Selecione a Forçi<br>abalho do Pai:*                    | a v      |                   |           |  |
| Nome de Guerra:*                                                                                                    | uno.             |               | Local de Tra            | Selecione a Forçi<br>abalho do Pai:*                    | a v      |                   |           |  |
| Nome de Guerra:*<br>usar o mesmo endereço do Al<br>Não<br>ndereço do Pai                                                                                                    | uno.             |               | Local de Tra            | Selecione a Forçi<br>abalho do Pai:*                    | a v      |                   |           |  |
| Nome de Guerra:*                                                                                                    | uno.             |               | Local de Tra            | Selecione a Força                                       | a v      |                   |           |  |
| Nome de Guerra:*<br>usar o mesmo endereço do Al<br>Nilo<br>ndereço do Pai<br>EP:*                                                                                                 | uno.             |               | Local de Tra            | Selecione a Forçi<br>abalho do Pai:*                    | a v      |                   |           |  |
| Nome de Guerra:* usar o mesmo endereço do Al Não ndereço do Pai EP:* sgradouro:*                                                                                                  | uno.             | N             | Local de Tra            | Selecione a Forçi<br>abalho do Pai:*<br>Complemento:*   | a v      |                   |           |  |
| Nome de Guerra:*<br>usar o mesmo endereço do Al<br>Não<br>ndereço do Pai<br>EP:*                                                                                                  | uno.             | N             | Local de Tra<br>úmero:* | Selecione a Força<br>abalho do Pai:*<br>Complemento:*   | a v      |                   |           |  |
| Nome de Guerra:* usar o mesmo endereço do Al Não ndereço do Pai EP:* sgradouro:*                                                                                                  | uno.<br>Cidade:* | N             | Local de Tra<br>úmero:* | Selecione a Forçi<br>abalho do Pai:*<br>Complemento:*   | a v      |                   |           |  |
| Nome de Guerra:*  usar o mesmo endereço do Al Não ndereço do Pai EP:* >gradouro:* airro;*                                                                                         | uno.<br>Cidade:* | N             | Local de Tra<br>úmero:* | Selecione a Força<br>abalho do Pai:*                    | a v      |                   |           |  |
| Nome de Guerra:* usar o mesmo endereço do Al Não ndereço do Pai EP:* bgradouro:* airro:*                                                                                          | uno.<br>Cidade:* | N             | Local de Tra<br>úmero:* | Selecione a Forçi<br>abalho do Pai:*<br>Complemento:*   | a v      |                   |           |  |
| Nome de Guerra:*  Nome de Guerra:*  usar o mesmo endereço do Al Não  dereço do Pai  EP:*  airro:*  o mesmo contato do Aluno. Não                                                  | uno.             | N             | Local de Tra<br>úmero:* | Selecione a Forçi abalho do Pai:* Complemento:*         | a v      |                   |           |  |
| Nome de Guerra:*  Nome de Guerra:*  usar o mesmo endereço do Al  Não  o mesmo contato do Aluno. Não                                                                               | uno.             | N             | Local de Tra<br>úmero:* | Selecione a Força<br>abalho do Pai:*                    | a v      |                   |           |  |
| Nome de Guerra:*  Iusar o mesmo endereço do Al Não  dereço do Pai  EP:*  o mesmo contato do Aluno. Não  ontato do Pai                                                             | uno.<br>Cidade:* | N             | Local de Tra<br>úmero:* | Selecione a Forçi abalho do Pai:* Complemento:*         | a v      |                   |           |  |
| Nome de Guerra:*  Nome de Guerra:*  usar o mesmo endereço do Al Não  ndereço do Pai  EP:*  ogradouro:*  airro:*  o mesmo contato do Aluno. Não ontato do Pai Hefone Residencial:* | uno.<br>Cidade:* | N             | Local de Tra<br>úmero:* | Selecione a Força abalho do Pai:* Complemento:* Email:* | a v      |                   |           |  |

| nfão de mãe/mãe não declara<br>Não                  | ada                                  |                          |                |                                                            |                                                      |                            |   |  |
|-----------------------------------------------------|--------------------------------------|--------------------------|----------------|------------------------------------------------------------|------------------------------------------------------|----------------------------|---|--|
| Identificação da Mãe                                |                                      |                          |                |                                                            |                                                      |                            |   |  |
| Nome da Mãe:*                                       |                                      |                          |                | Data Nascime                                               | nto                                                  | Estado Civil*              |   |  |
|                                                     |                                      |                          |                |                                                            |                                                      | Selecione o Estado Civil v | 4 |  |
| Identidade da Mãe:*                                 | Orgão Emissor:*                      |                          | Data Emissão   |                                                            | CPF Mäe:*                                            |                            |   |  |
|                                                     |                                      |                          |                |                                                            |                                                      |                            |   |  |
| Profissão Mãe:*                                     |                                      | Cargo/Posto/gi<br>Mãe:*  | raduação da    | Força*                                                     |                                                      |                            |   |  |
|                                                     |                                      |                          |                | Selecione a                                                | Força V                                              |                            |   |  |
| Nome de Guerra:*                                    |                                      |                          | Local de Traba | alho da Mãe:*                                              |                                                      |                            |   |  |
|                                                     |                                      |                          |                |                                                            |                                                      |                            |   |  |
| r o mesmo endereço do Alu<br>Não<br>Endereço da Mãe | no.                                  |                          |                |                                                            |                                                      |                            |   |  |
| CED-*                                               |                                      |                          |                |                                                            |                                                      |                            |   |  |
| VEF."                                               |                                      |                          |                |                                                            |                                                      |                            |   |  |
| Logradouro:*                                        |                                      | Número:*                 |                | Complemento                                                |                                                      |                            |   |  |
|                                                     |                                      |                          |                |                                                            |                                                      |                            |   |  |
| Bairro:*                                            | Cidade:*                             |                          | Estado:*       |                                                            |                                                      |                            |   |  |
|                                                     |                                      |                          |                |                                                            |                                                      |                            |   |  |
| Não<br>Contato da Mãe<br>Telefone Residencial:*     | Telefone Celular:                    |                          |                | Email:*                                                    |                                                      |                            |   |  |
|                                                     |                                      |                          |                |                                                            |                                                      |                            |   |  |
| Contato do Responsáve                               | ł                                    |                          |                |                                                            |                                                      |                            |   |  |
| Telefone Residencial:*                              | Telefone Celu                        | lar:"                    |                | Email:*                                                    |                                                      |                            |   |  |
| Tenho ciéncia que a Matricu<br>Não<br>Salvar        | la somente terà valida<br>- Lembre-s | de após a HON<br>e de co | nologação na   | Secretaria do Co                                           | orpo de Alunos."                                     |                            |   |  |
| usar o mesmo contato do A                           | lago.                                |                          |                | <b>Clique</b><br>para hat<br>aba de u<br>docume<br>comproi | em salvo<br>pilitar a<br>pload d<br>ntos<br>patórios | ar                         |   |  |

2) Dando continuidade ao preenchimento das informações contidas no requerimento, o Sr Responsável deve clicar na aba Informações – Upload (EAD) ou Informações – Upload, de acordo com a sua situação, conforme figura a seguir:

| Requerimento | Informações - Upload (EAD) | Informações - Upload |
|--------------|----------------------------|----------------------|
|--------------|----------------------------|----------------------|

3) Logo após será exibida a tela a seguir, onde o Sr Responsável deverá realizar a inclusão das documentações solicitadas, efetuando o *Upload* dos documentos comprobatórios digitalizados, conforme a seguir:

a) Informações – Upload – **No caso de Modalidade Presencial**.

| Informaç    | ões da matrícula                                                                                          |
|-------------|----------------------------------------------------------------------------------------------------|
| 1) -Movim   | ientação Brasil                                                                                           |
| 2) Li as in | formações aqui prestadas e entendo que sou responsável por elas.                                          |
| 3) Li as in | formaçõe contidas nas Normas de Funcionamento do CREAD e estou ciente delas.                              |
| 4) Estou o  | ente de que somente o preenchimento deste formulário não caracteriza a confirmação de matrícula do aluno. |
| 5) Estou o  | iente de que todos os campos são obrigatórios.                                                            |

| Documentos Necessários Concursados.                                                                                                    | Documentos Necessários Sorteio.                                                                                                    | Documentos Necessários Movimentado.                                                                                                    | Documentos Necessários órfão.                                                                                                    |  |
|----------------------------------------------------------------------------------------------------|----------------------------------------------------------------------------------------------------|----------------------------------------------------------------------------------------------------|----------------------------------------------------------------------------------------------------|--|
| <ul> <li>a) Termo de Responsabilidade;</li> <li>b) termo de Guarda e Responsabilidade<br/>definitivo(se for o Caso);</li> <li>c) Carteira e Identidade e CPF dos Pais /<br/>responsável;</li> <li>d) Termo de Guarda e Responsabilidade<br/>definitivo(se for o caso);</li> <li>e) Procuração passada em cartório;</li> <li>f) Certidao de Nascimento;</li> <li>g) Carteira de identidade e CPF do Aluno;</li> <li>h) Histórico Escolar(Original);</li> <li>i) Fotografia;</li> <li>j) Comprovante de Residência.</li> </ul> | <ul> <li>a) Termo de Responsabilidade;</li> <li>b) termo de Guarda e Responsabilidade<br/>definitivo(se for o Caso);</li> <li>c) Carteira e Identidade e CPF dos Pais /<br/>responsável;</li> <li>d) Termo de Guarda e Responsabilidade<br/>definitivo(se for o caso);</li> <li>e) Procuração passada em cartório;</li> <li>f) Certidao de Nascimento;</li> <li>g) Carteira de identidade e CPF do Aluno;</li> <li>h) Histórico Escolar(Original);</li> <li>i) Fotografia;</li> <li>j) Requerimento de Inscrição para Sorteio;</li> <li>n) Comprovante de tempo de Guarnição;</li> <li>m) Fothas de Alteração de Declaração de<br/>Beneficiário;</li> <li>n) Comprovante de Residência.</li> </ul> | <ul> <li>a) Termo de Responsabilidade;</li> <li>b) termo de Guarda e Responsabilidade<br/>definitivo(se for o Caso);</li> <li>c) Carteira e Identidade e CPF dos Pais /<br/>responsável;</li> <li>d) Termo de Guarda e Responsabilidade<br/>definitivo(se for o caso);</li> <li>e) Procuração passada em cartório;</li> <li>f) Certidao de Nascimento;</li> <li>g) Carteira de identidade e CPF do Aluno;</li> <li>h) Histórico Escolar(Original);</li> <li>i) Fotografia;</li> <li>j) Prova da Movimentação (Boletim do DGP);</li> <li>l) Boletim de Apresentação;</li> <li>m) Folhas de Alteração de Declaração de<br/>Beneficiário;</li> <li>n) Certidao de casamento ou união estável;</li> <li>o) Comprovante de Residência.</li> </ul> | <ul> <li>a) Termo de Responsabilidade;</li> <li>b) termo de Guarda e Responsabilidade<br/>definitivo(se for o Caso);</li> <li>c) Carteira e Identidade e CPF dos Pais /<br/>responsável;</li> <li>d) Termo de Guarda e Responsabilidade<br/>definitivo(se for o caso);</li> <li>e) Procuração passada em cartório;</li> <li>f) Certidao de Nascimento;</li> <li>g) Carteira de identidade e CPF do Aluno;</li> <li>h) Histórico Escolar(Original);</li> <li>i) Fotografia;</li> <li>j) Certidao de óbito do genitor(a);</li> <li>l) Título de Pensionista ou Declaração;</li> <li>m) Comprovante de Residência.</li> </ul> |  |
| os arquivos<br>anexados                                                                                                    | Arraste os docu                                                                                                    | Arraste os documentos aqui ou selecione                                                                                                    |                                                                                                    |  |
|                                                                                                    |                                                                                                    |                                                                                                    |                                                                                                    |  |

## b) Informações – Upload (EAD) – **No caso de Modalidade EAD**.

Salvar

| uerimento                                                                                                  | Informações - Upload (EAD)                                                                                                    | Informações - Upload                                                                                                    |                                                                                                    |
|----------------------------------------------------------------------------------------------------|----------------------------------------------------------------------------------------------------|----------------------------------------------------------------------------------------------------|----------------------------------------------------------------------------------------------------|
| Informaçõe                                                                                                 | es da matricula                                                                                                    |                                                                                                    |                                                                                                    |
| <ol> <li>Movime<br/>movimentas<br/>parecer mé<br/>efetivação o<br/>tal formulár<br/>processo; -</li> </ol> | entação Brasil - para fins de efet<br>ção do militar Movimentação ne<br>dico. As demais documentações<br>de matrícula, aceita-se a declaraç<br>rio passará por Análise; - Após a<br>Seguir criteriosamente o e-mail co | vação de matrícula, até quatro anos posteriores ao ano de publicação do inicio<br>Exterior, por período igual ou superior a um ano; - Alunos que pertecem ao Sis<br>iolicitadasno e-mail de instrução de efetivação da matrícula devem ser ogrigatoria<br>o escolar, no entanto, é obrigatório o envio posterior do histórico escolar; - Após o<br>análise, a SEAD enviará um e-mail com instruções de efetivação de matrícula, a<br>m as intruções afim de agilizar o processo; - Matrículas com pendências não serão | do ato da movimentação, ou até três anos posteriores ao final da<br>tema Colégio Milita, o colégio de origem enviará histórico escolar e<br>mente enviadas; - Alunos que pertecem a colégio Civil, para fins de<br>recebimento do formulário solicitado de reserva de vaga pelo SEAD,<br>s quais deverão ser seguidas criteriosamente a fim de se agilizar o<br>efetivadas. |
| 2) Li as info                                                                                              | ormações aqui prestadas e entend                                                                                                    | que sou responsável por elas.                                                                                                    |                                                                                                    |
| 3) Li as info                                                                                              | ormaçõe contidas nas Normas de I                                                                                                    | uncionamento do CREAD e estou ciente delas.                                                                                                    |                                                                                                    |
| 4) Estou cie                                                                                               | ente de que somente o preenchim                                                                                                    | nto deste formulário não caracteriza a confirmação de matricula do aluno.                                                                                                    |                                                                                                    |
| 5) Estou cie                                                                                               | ente de que todos os campos são                                                                                                    | brigatórios.                                                                                                    |                                                                                                    |
| nexe a Cóp<br>inexe uma fo                                                                                 | pia somente da página do boletim o                                                                                                    | u portaria que publicou sua desegnação para a área da Amazônia ou exterior.<br>3x4xcom o fundo branco.                                                                                                    |                                                                                                    |
| inexe a Cóp                                                                                                | oia scaneada do histórico escolar d                                                                                                    | e dependente, ou temporrariamente, da declaração emitida pela escola atual.                                                                                                    |                                                                                                    |
| nexe a cópi<br>so.                                                                                         | ia de declaração de beneficio ATU                                                                                                    | ALIZADA publicada em Boletim Interno e constante das alterações do militar, com                                                                                                    | documentação comprobatória da guarda judicial do menor, quando fo                                                                                                    |
| oletim ou Po                                                                                               | ortaria da designação                                                                                                    |                                                                                                    |                                                                                                    |
|                                                                                                    |                                                                                                    | Arraste o documento aqui ou selecione                                                                                                    |                                                                                                    |
| to 3x4 do D                                                                                                | Dependente                                                                                                    |                                                                                                    | Selecione os                                                                                                    |
|                                                                                                    |                                                                                                    | Arraste o documento aqui ou selecione                                                                                                    | \prec <arquivos para<="" td=""></arquivos>                                                                                                    |
|                                                                                                    |                                                                                                    |                                                                                                    | anexá-los                                                                                                    |
| claração E                                                                                                 | scolar ou Histórico Escolar                                                                                                    |                                                                                                    |                                                                                                    |

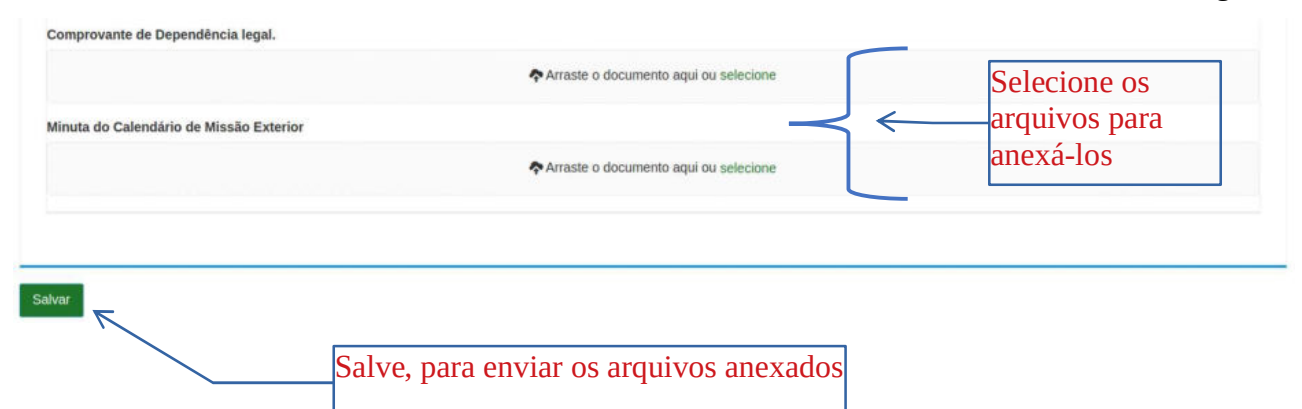

4) O responsável após salvar com sucesso o **requerimento de nova matrícula**, será exibido uma tela com o número do protocolo, o qual deverá anotá-lo, e ainda para sua segurança, o receberá em um e-mail, para acompanhamento/Edição do mesmo, conforme as telas a seguir:

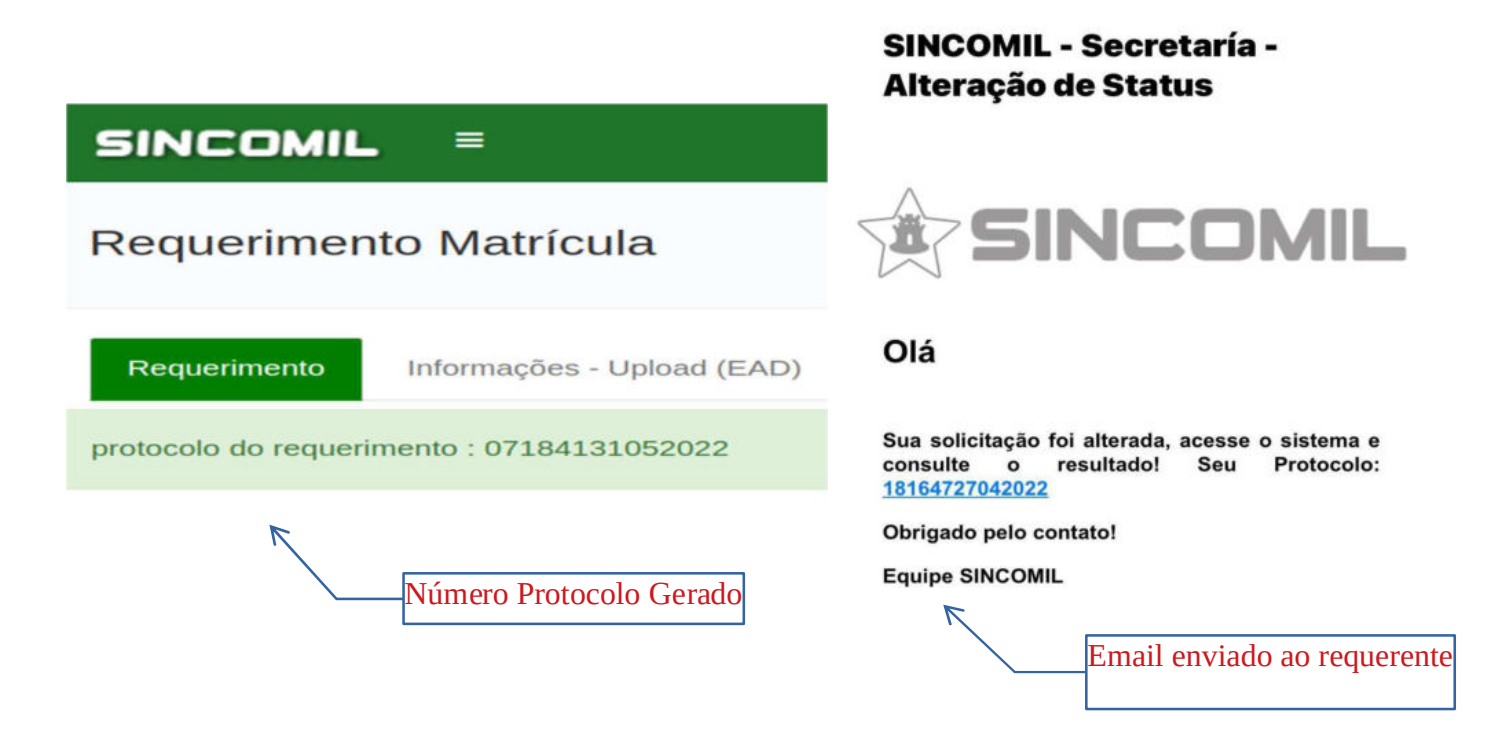

5) Caso o responsável deseje alterar uma informação ou arquivo anexado em seu requerimento ou mesmo consultá-lo ou realizar um agendamento, deverá a qualquer momento acessar o endereço eletrônico https://sincomil.eb.mil.br/requerimentos/novo, e logo após, clicar no botão Editar Requerimento, Consultar Requerimento ou Agendar, conforme figura a seguir:

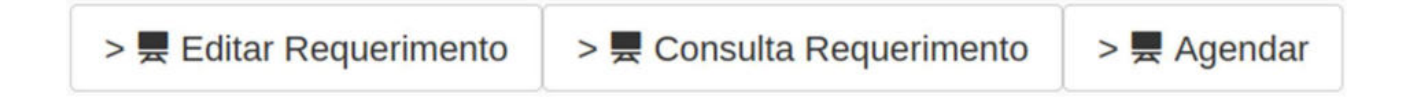

a) **Edição de Requerimento:** Basta digitar o **número do protocolo** ou **CPF responsável** ou **CPF Dependente/Aluno**, e logo após, clicar no botão **Pesquisar**, onde será exibido um registro com as informações do seu requerimento, e finalmente, para editá-lo, clique no botão **Lápis**, que o seu requerimento será aberto para edição, conforme tela a seguir:

| SINCOMIL       | =          | Sistema Integrado dos Colégios Militares<br>Requerimiento |                        |                                                    |                       |  |
|----------------|------------|-----------------------------------------------------------|------------------------|----------------------------------------------------|-----------------------|--|
| Pesquisa Requ  | ierimentos |                                                           |                        |                                                    | O Novo - Requerimento |  |
| Protocolo      |            | Cpf Responsável                                           |                        | Cpf Aluno                                          |                       |  |
| 07184131052022 |            |                                                           |                        |                                                    |                       |  |
| Pesquisar      |            |                                                           |                        |                                                    |                       |  |
|                |            |                                                           |                        |                                                    |                       |  |
| Protocolo      |            | Nome Aluno                                                | Nome Responsável       |                                                    | Ações                 |  |
| 07184131052022 |            | joão das coves                                            | Jose Neto              |                                                    | 1                     |  |
|                |            | ~ <u>1</u> » <b>b</b> 1                                   | registro C.<br>La<br>O | lique no botão<br>ápis para editar<br>requerimento |                       |  |

b) **Consulta Requerimento**: Para se informar do andamento do seu requerimento, o Responsável deverá clicar no botão Consulta Requerimento, onde será exibida a tela do item Nr 6), e logo após, basta digitar o número do protocolo e realizar o acompanhamento.

6) O responsável para realizar o **acompanhamento** do seu **requerimento de nova matrícula** deverá acessar o endereço eletrônico disponível em **https://sincomil.eb.mil.br/requerimentos/novo,** e logo após, clicar no botão **Consultar Requerimento** e digitar o número do protocolo recebido por e-mail, conforme as telas a seguir:

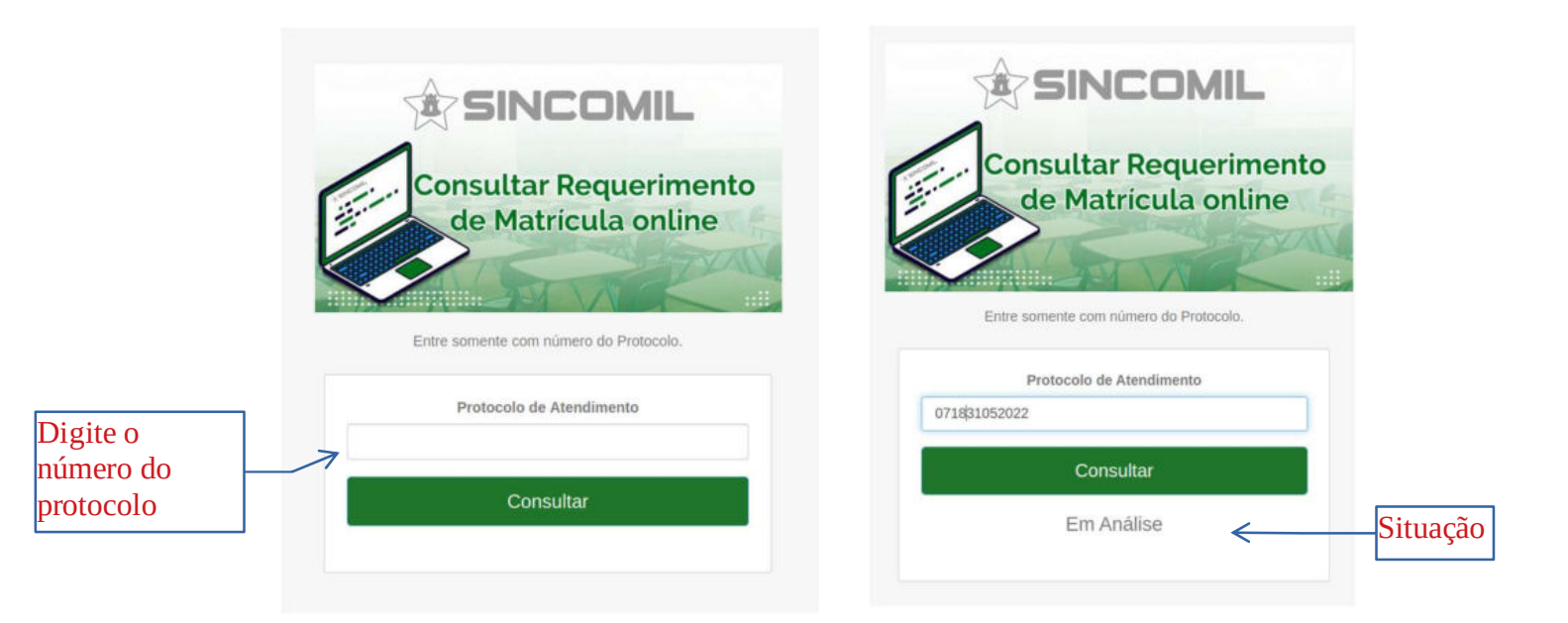

| Pá | gina | 8 |
|----|------|---|
|    | 7    | ~ |

|           | SINCOMIL                                      | SINCOMIL                                      |          |
|-----------|-----------------------------------------------|-----------------------------------------------|----------|
|           | Consultar Requerimento<br>de Matrícula online | Consultar Requerimento<br>de Matrícula online |          |
|           | Entre somente com número do Protocolo.        | Entre somente com número do Protocolo.        | 1        |
|           | Protocolo de Atendimento<br>07184131052022    | Protocolo de Atendimento<br>07184131052022    |          |
|           | Consultar                                     | Consultar                                     |          |
| Pendência | Secretaria - Decisão<br>documento pendente    | Secretaria - Decisão <                        | Deferido |
|           | O Detalhar Documentação                       | C Imprimir Comprovante                        |          |

7) O responsável, caso o Colégio Militar, solicite que apresente fisicamente a documentação comprobatória ou realizar um agendamento, deverá acessar o endereço eletrônico disponível em **https://sincomil.eb.mil.br/requerimentos/novo,** e logo após, clicar no **botão Agendar** e preencher os campos disponibilizados, para realizar o respectivo agendamento, conforme a tela a seguir:

| SINCOMIL =                                                     | :                          | Sistema Integrado dos Colégios Militares<br>Requerimento |                   |        |       |  |
|----------------------------------------------------------------|----------------------------|----------------------------------------------------------|-------------------|--------|-------|--|
| Pesquisa Agend                                                 | amento                     |                                                          |                   |        |       |  |
| Colégio*<br>Selecione o colégio<br>Cpf (caso ja tenha realizad | ∨<br>Io o Agendamento)     | Data Agendamento                                         |                   |        |       |  |
| Pesquisar                                                      | Após escol<br>clicar no bo | her o Colégio M<br>otão pesquisar                        | filitar,          |        |       |  |
| Tipo de Agendamento                                            |                            | Data                                                     | Horário           | Status | Ações |  |
|                                                                |                            | Nenhum agenda                                            | amento encontrado |        |       |  |

8) Lembrando que para **consultar** o agendamento basta escolher o Colégio Militar e digitar o CPF do responsável ou para realizar um **agendamento** basta escolher o respectivo Colégio Militar, e então, clicar no **botão Pesquisar** para exibir o seu agendamento ou listar as datas/horários disponíveis para realizar o agendamento. Logo após clique no **botão lápis**, na coluna **Ações**, referente ao horário desejado para acessar a tela de agendamento ou para editar , conforme a seguir: